Century Corporation User's Manual

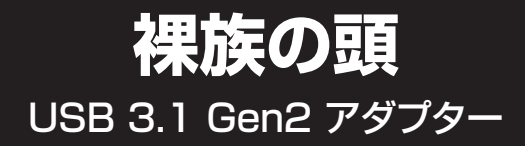

# CRASU31 **取扱説明書**

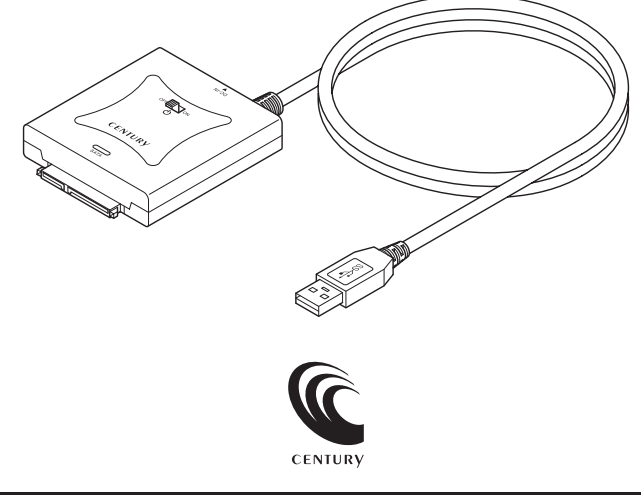

CRASU31 Manual 2019/06/19

# もくじ

# ごあいさつ

| はじめに       | 5  |
|------------|----|
| ■安全上のご注意   | 5  |
| ■制限事項・・・・・ | 10 |
| ■ご使用の前に    | 11 |

4

| 12 |
|----|
|    |

| 製品内容 | 13 |
|------|----|
|      |    |

| 各部の名称 | 14 |
|-------|----|
|       | 14 |
| ■側面   | 15 |

| 对応情報             | 16 |
|------------------|----|
| ■対応SATAデバイス····· | 16 |
| ■対応機種・・・・・       | 17 |
| ■対応OS            | 17 |

| SATAデバイスの接続方法           | 20 |
|-------------------------|----|
|                         | 20 |
| ■SATAデバイスを取り付ける(PCとの接続) |    |

#### 電源の投入方法

### トラブルシューティング

### FAQ(よくある質問とその回答)

| 巻末付録                             | 等末付録1  |
|----------------------------------|--------|
| ●領域の確保とフォーマット                    | 巻末付録2  |
| ●ハードウェアの取り外し手順                   | 卷末付録10 |
| ●MacOSでの使用方法(MacOS 10.6~10.10まで) | 卷末付録12 |
| ●MacOS 10.11以降でのフォーマット方法         | 卷末付録16 |
|                                  |        |

### サポートのご案内

### 卷末付録20

# 24

22

# 28

このたびは本製品をお買い上げいただき、まことにありが とうございます。

本書には、重要な注意事項や本製品のお取り扱い方法が 記載されています。

ご使用になる前に本書をよくお読みのうえ、本製品を正しく 安全にお使いください。

また、お読みになった後も大切に保管し、必要に応じてご活用 ください。

### 安全上のご注意〈必ず守っていただくようお願いいたします〉

- ○ご使用の前に、安全上のご注意をよくお読みのうえ、正しくご使用ください。
- ○この項に記載しております注意事項、警告表示には、使用者や第三者への肉体的 危害や財産への損害を未然に防ぐ内容を含んでおりますので、必ずご理解の うえ、守っていただくようお願いいたします。
- ■次の表示区分に関しましては、表示内容を守らなかった場合に生じる危害、または 損害程度を表します。

この表示で記載された文章を毎視して謳った取り扱いをすると、人が ⚠警告 死亡または重傷を負う可能性を想定した内容を示します。 この表示で記載された文章を無視して誤った取り扱いをすると、人が ∕₹注意 傷害ないし物的損害を負う可能性を想定した内容を示します。

| 0         | 注意指示事項 | $\bigcirc$ | 禁止(禁止行為)   |
|-----------|--------|------------|------------|
|           | 分解禁止   | $\otimes$  | 濡れた手での接触禁止 |
| $\odot$   | 水濡れ禁止  |            | 電源プラグを抜く   |
| $\otimes$ | 接触禁止   |            | ケガに注意      |

 $\bigcirc$ 

 $(\mathbb{R})$ 

 $(\)$ 

 $\bigcirc$ 

 $\bigcirc$ 

# 安全上のご注意(必ず守っていただくようお願いいたします)

# ⚠警告

#### 煙が出る、異臭がする、異音がする場合は使用しない

煙が出る、異臭がする、異音がするときは、すぐに機器の電源スイッチを 切り、電源プラグをコンセントから抜いて、弊社サポートセンターまでご連絡 ください。

異常状態のまま使用すると、故障、火災、感電の原因となります。

#### 機器の分解、改造をしない

機器の分解、改造をしないでください。 内部に手を触れると、故障、火災、感電の原因となります。 点検、調整、修理は、弊社サポートセンターまでご連絡ください。

#### 機器の内部に異物や水を入れない

機器の内部に異物や水が入った場合は、すぐに機器の電源スイッチを 切り、電源プラグをコンセントから抜いて、弊社サポートセンターまでご連絡 ください。 異物が入ったまま使用すると、故障、火災、感雷の原因となります。

#### 不安定な場所に機器を置かない

ぐらついた台の上や傾いた場所、不安定な場所に機器を置かないでください。

落ちたり、倒れたりして、故障、けがの原因になることがあります。

#### 電源の指定許容範囲を超えて使わない

機器指定の電圧許容範囲を必ず守ってください。 定格を越えた電圧での使用は、故障、火災、感電の原因となります。

# ⚠警告

# $\bigcirc$

#### 電源ケーブル、接続ケーブルに関しての注意事項

以下の注意点を守ってご使用ください。

ケーブル被覆が損傷したり、故障を招くだけではなく、ショートや断線で 加熱して、火災、感電の原因になることがあります。

- 各ケーブルを無理に曲げる、ねじる、束ねる、はさむ、引っ張るなどの 行為をしないでください。
- •ケーブルの上に機器本体や重い物を置かないでください。
- ステープル、釘などで固定しないでください。
- 足を引っかけるおそれのある場所には設置しないでください。
- 電源プラグはホコリや水滴がついていないことを確認し、根元までしっかり差し込んでください。
- ぐらぐらするコンセントには接続しないでください。
- 各ケーブルやコネクタに負担をかけるような場所に設置しないでください。

#### 雷が鳴り出したら機器に触れない

雷が発生しそうなときは、電源プラグをコンセントから抜いてください。 また、雷が鳴りだしたら電源ケーブルや接続ケーブル、機器に触れないで ください。感電の原因となります。

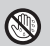

 $\otimes$ 

#### ぬれた手で機器に触れない

ぬれたままの手で機器に触れないでください。 感電や故障の原因になります。

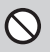

#### 体に異変が出たら使用しない

体に異変が出た場合は、ただちに使用をやめて、医師にご相談ください。 機器に使用されている塗料や金属などによって、かゆみやアレルギーなど の症状が引き起こされることがあります。  $\bigcirc$ 

Ω

# 安全上のご注意〈必ず守っていただくようお願いいたします〉

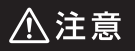

#### 設置場所に関しての注意事項

以下のような場所には機器を置かないでください。 故障、火災、感電の原因となります。

- 台所、ガスレンジ、フライヤーの近くなど油煙がつきやすいところ
- 浴室、温室、台所など、湿度の高いところ、雨や水しぶきのかかるところ
- ・常に5℃以下になる低温なところや40℃以上の高温になるところ
- •火花があたるところや、高温度の熱源、炎が近いところ
- 有機溶剤を使用しているところ、腐食性ガスのあるところ、潮風があたるところ
- 金属粉、研削材、小麦粉、化学調味料、紙屑、木材チップ、セメントなどの 粉塵、ほこりが多いところ
- •機械加工工場など、切削油または研削油が立ち込めるところ
- 食品工場、調理場など、油、酢、揮発したアルコールが立ち込めるところ
- 直射日光のあたるところ

#### 各コネクタや本体を定期的に清掃する

ACケーブルや各コネクタにホコリなどが溜まると火災の原因となることがあります。

定期的に各コネクタを取り外し、電源プラグをコンセントから抜いてゴミ やホコリを乾いた布で取り除いてください。

# ⚠注意

#### 長期間使用しない場合は接続ケーブルを外してください

長期間使用しない場合は、安全および節電のため、接続ケーブルを外して 保管してください。

#### 機器を移動するときは接続ケーブル類をすべて外して ください

移動する際は、必ず接続ケーブル類を外して行ってください。 接続したままの移動は故障の原因となります。

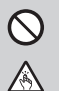

Ω

2

Ω

#### 小さいお子様を近づけない

小さいお子様を機器に近づけないようにしてください。 小さな部品の誤飲や、お子様が機器に乗ってしまうなど、けがの原因に なることがあります。

#### 静電気にご注意ください

機器に触れる際は、静電気にご注意ください。 本製品は精密電子機器ですので、静電気を与えると誤動作や故障の原因 となります。

#### 熱にご注意ください

使用状況により、本体外面、通風孔近辺などが高温になることがあります。 通風孔からの風に当たっていたり、熱を持った部分に触れていることで、 やけどを起こすことがありますのでご注意ください。 また、製品の近くにビニール皮膜や樹脂などの熱に弱い物を置かないで ください。変形、変質、変色などの影響が出る場合があります。

### 制限事項

- •本製品からのOS起動はサポートしておりません。
- 本製品を使用することによって生じた直接、間接の損害、データの消失などについては、弊社では一切その責を負いません。
- 本製品は、医療機器、原子力機器、航空宇宙機器など、人命に関わる設備や機器、 および高度な信頼性を必要とする設備、機器での使用は意図されておりません。
   このような環境下での使用に関して、弊社では一切その責を負いません。
- 他の電気製品やワイヤレス製品と本製品を近づけた場合、相互に影響して誤動 作やノイズ等が発生する場合があります。
   この場合、問題が出ないように両製品を離して設置してください。
- 本製品は日本国内のご家庭での使用を前提としております。
   日本国外での使用や、特殊な工場内での使用、AC100Vとは異なる電圧下で 動作させた場合の責任は負いかねます。
- 本製品にソフトウェアが含まれる場合、一般的な日本語の環境での使用を前提 としており、日本語以外の表示環境などの動作では異常が生じる可能性があり ます。
- 本製品は本書記載の環境にて動作検証を行っておりますが、製品リリース以降のバージョンアップ等により動作に制限が出る可能性があります。
   恒久的なサポートを保証するものではありません。

### ご使用の前に

- •本書の内容に関しましては、将来予告なしに変更することがあります。
- 本書は万全を期して作成しておりますが、万一ご不審な点や誤りなどお気づきの ことがありましたら、弊社サポートセンターまでご連絡いただきますようお願い します。
- 記載の各商品、および製品、社名は各社の商標ならびに登録商標です。
- •本書記載の各商品、および製品、社名は各社の商標ならびに登録商標です。
- イラストと実際の商品とは異なる場合があります。
- 改良のため、予告なく仕様を変更することがあります。

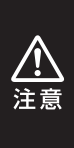

本製品はHDD/SSD等のSATAデバイスをむき出しのままPCに 接続するための製品です。

静電気や水分は機器を破壊する原因となりますので、SATAデバイスの取り扱い時には静電気防止バンド等を用い、水気を避けて故障の防止に努めてください。

# 製品仕様

| 型番        | CRASU31                                           |                                         |  |
|-----------|---------------------------------------------------|-----------------------------------------|--|
| 商品名       | 裸族の頭 USB 3.1 Gen2 アダプター                           |                                         |  |
| インターフェイス  | デバイス側                                             | SATA I/II/3.0/1.5Gbps/<br>3.0Gbps/6Gbps |  |
|           | ホスト側                                              | USB 3.1 Gen2                            |  |
| USBコネクタ形状 | スタンダードAタイプ                                        |                                         |  |
| USBケーブル長  | 約50cm                                             |                                         |  |
| 寸法        | 幅66mm × 高さ16mm × 奥行77mm<br>(コネクタ部・突起部含む、ケーブル部含まず) |                                         |  |
| 重量        | 約66g(USBケーブル部分含む)                                 |                                         |  |
| 温度・湿度     | 温度5℃~35℃・温度20%~80%<br>(結露しないこと、接続するPCの動作範囲内であること) |                                         |  |
| ▲○マダゴター仕垟 | 入力                                                | AC100~240V 0.5A                         |  |
|           | 出力                                                | DC12V 2A                                |  |

※本製品にSATAデバイスは付属しておりません。

# 製品内容

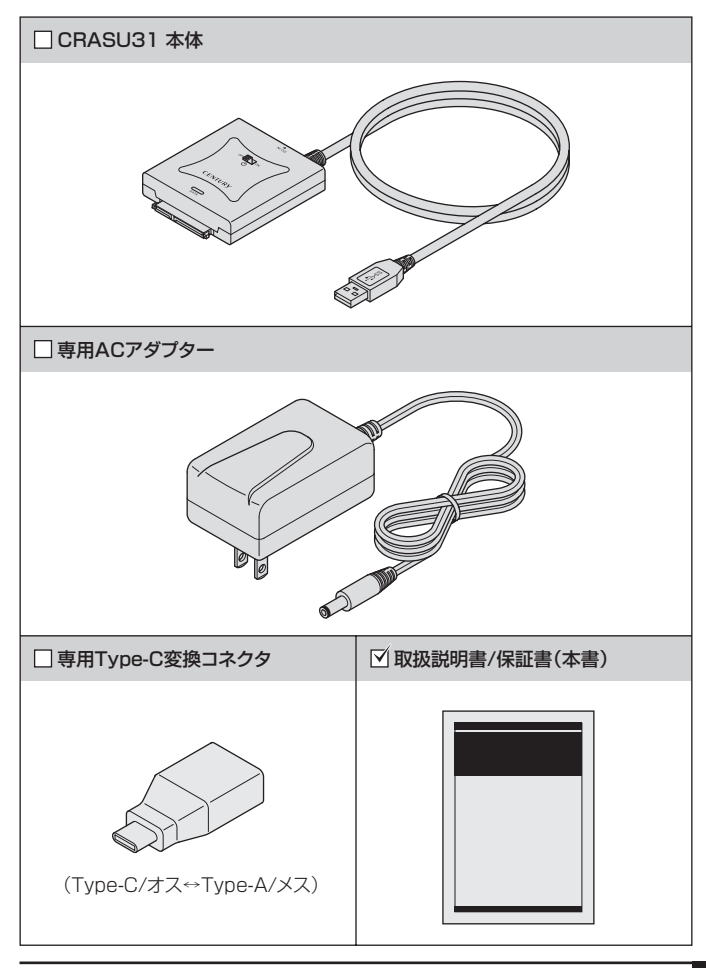

各部の名称

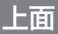

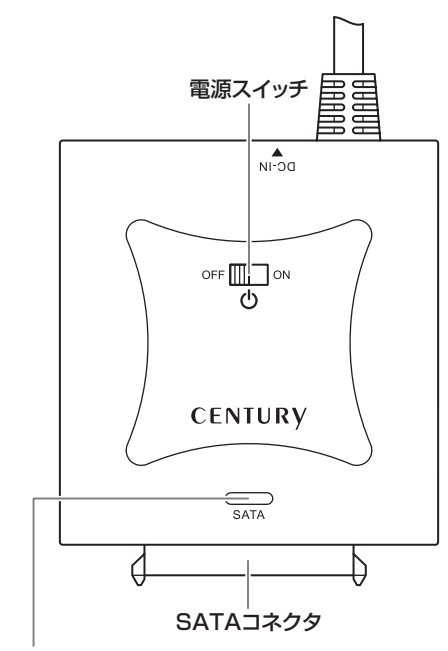

パワー/アクセスLED

- 電源オン時:青色に点灯します
- アクセス時:ピンク色に点滅します

※製品の構造上、とがった部分がありますので取り扱いにはご注意ください。

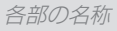

# 側面

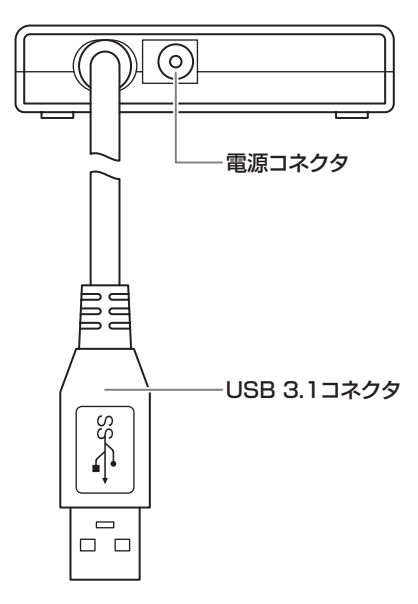

# 対応情報

# 対応デバイス

# 【HDD】 ■2.5インチ & 3.5インチSATA HDD [SATA I(1.5Gbps) / II(3.0Gbps) / 3.0(6Gbps)]

※14TBまでのHDDで動作確認を行っております(2019年6月現在)。 対応HDDの最新情報はサポートセンターにお問い合わせください。

# [SSD]

#### ■MLC/TLCタイプの2.5インチSATA SSD [SATA I(1.5Gbps) / II(3.0Gbps) / 3.0(6Gbps)]

 ※3.3V駆動のSATAデバイスや、mSATA、ZIF、SIimSATA等の特殊形状の SATAデバイスは接続できません。
 ※対応SSDの最新情報はサポートヤンターにお問い合わせください。

### 【光学ドライブ】

#### ■BD、DVD、CD-ROM等のSATA光学ドライブ

※SlimSATA等、特殊形状の光学ドライブは接続できません。
※接続する光学ドライブやアプリケーションによっては相性問題が発生する可能性があります。

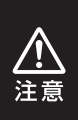

- MOドライブ等の機器は動作保証外とさせていただきます。
- すべてのSATAデバイスで正常動作を保証しているわけではありません。
- IDEデバイス+変換アダプタの動作はサポート対象外となります。

## 対応OS

### [Windows]

#### Windows 10 / Windows 8.1 / Windows 7

※UASPでの動作にはUASP対応のホストインターフェイスとWindows 8.1 以降のOSが必要となります。

※Windows RT、Starter Edition、Embedded、Enterprise、mobileは対象外 となります。

※Windows Updateにて最新の状態(Service Pack含む)にしてご使用ください。 最新ではない環境での動作はサポート対象外となります。

### [Mac]

MacOS 10.14.5 / 10.13.6 / 10.12.6 / 10.11.6 / 10.10.5 / 10.9.5

### 対応機種

### (Windows)

#### ■USB 3.1/3.0/2.0インターフェイスポートを搭載した Windows PC

※intelチップセット搭載モデル推奨。 ※ドライバは最新のものをご使用ください。

### [Mac]

#### ■USB 3.1/3.0/2.0インターフェイスポートを標準搭載した intel Mac

※増設インターフェイスカード、拡張ドック経由での動作は保証対象外となります。

# 使用上のお願い

#### ※製品の性質上、すべての環境、組み合わせでの動作を保証する ものではありません。

#### 本製品からのOS起動に関して

本製品はOS起動には対応していません。

#### SATAデバイスを装着する場合の注意

接続の際にはコネクタの形状等に注意してください。 無理に押し込むと故障の原因となりますので、慎重に取り扱ってください。

#### HDD/SSDの設置場所に関する注意

- 商品の性質上、HDD/SSDは周囲の影響を受けやすくなっています。
   電気を通しやすいもの、例えば金属の上等では電源を入れたり、使用したりしないでください。
- 接続したHDD/SSDがショート等を起こし、破損するおそれがありますので 十分ご注意ください。

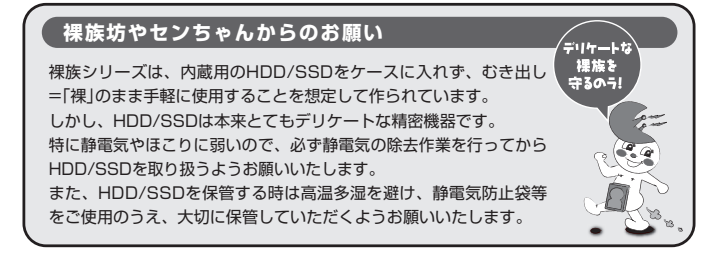

# **MEMO**

# SATAデバイスの接続方法

# 接続の前に

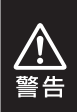

SATAデバイスを接続する前に、必ず本製品の電源プラグをコンセントから抜いておいてください。 本製品の電源が入った状態で作業を行うと、感電などの事故や、故障の原因となります。

- SATAデバイスおよび本製品の基板部は精密機器ですので、衝撃には十分ご注意 ください。
- SATAデバイス接続の際には、静電気に十分注意してください。
   人体に滞留した静電気が精密機器を故障させる原因になることがあります。
   作業の前に、金属のフレームなどに触れて放電するか、静電気防止バンドなどをお使いください。

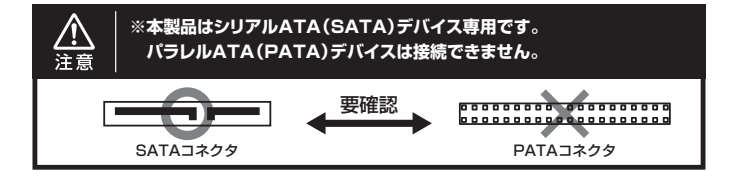

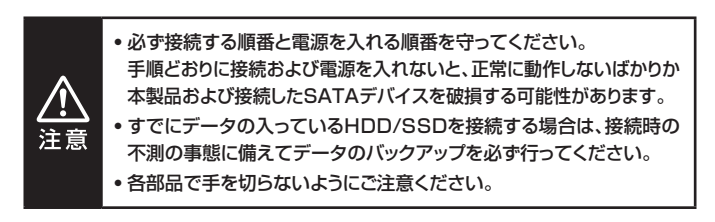

## SATAデバイスを取り付ける(PCとの接続)

本製品とSATAデバイス、PCを下図のように接続します。

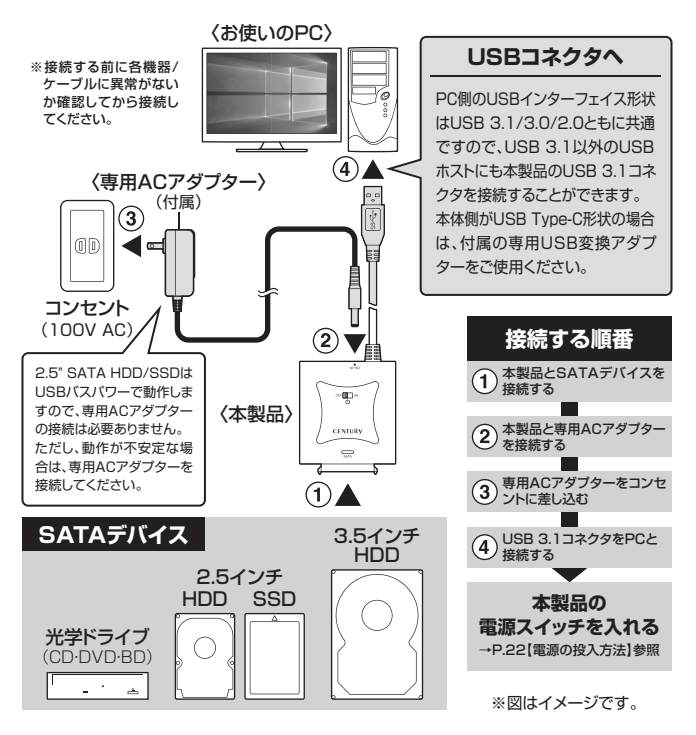

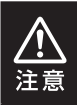

接続後、コネクタ部に負担をかけないようにしてください
 取り外す際は、本製品の電源をオフにしてから逆の手順をたどってください。

# 電源の投入方法

電源スイッチを「ON」側にスライドすると電源がオンになり、「OFF」側にスライド すると電源がオフになります。

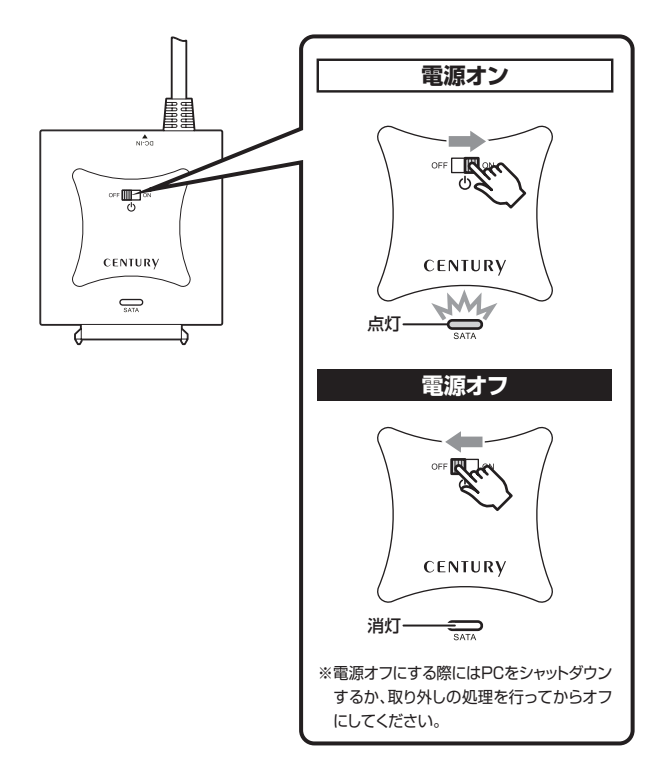

※電源オフ→電源オンを行うときは、電源をオフにしたあと5秒程度待ってから電源 をオンにしてください。

# **MEMO**

| <br> |
|------|
|      |
|      |
|      |
|      |
| <br> |
|      |
|      |
|      |
|      |
|      |
|      |
|      |
|      |

# トラブルシューティング

| 症 状                                                                          | 処置                                                                                                    |  |
|------------------------------------------------------------------------------|----------------------------------------------------------------------------------------------------|--|
| 認識されない                                                                       | 以下をお試しください。<br>• USBコネクタが正しく接続されているかをご確認<br>する。<br>• パワー/アクセスLEDが点灯しているかを確認する。<br>• PCによっては接続したままOSを起動すると認識<br>しないものがあるため、USBコネクタを接続し<br>なおしてみる。                                       |  |
| パワー/アクセスLEDが<br>点灯しても、HDDが回転<br>している音がしない                                    | 配線が正しく接続されているかご確認ください。<br>また、付属のケーブル以外を接続されると、故障や<br>事故の原因となりますので、必ず付属のケーブルを<br>ご使用ください。                                                                                               |  |
| スリープ、スタンバイ、<br>休止状態から復帰すると<br>フリーズする、アクセス<br>できない                            | 本製品はWindows、Macともに、スリープ、スタン<br>バイ、休止状態に対応しておりません。<br>スリープ、スタンバイする前に取り外しを行ってくだ<br>さい。                                                                                                   |  |
| 本製品からOSが起動<br>しない                                                            | OS起動はサポートしておりません。                                                                                                    |  |
| 新しいHDDをセットし<br>たが、マイコンピュータ<br>内(Windows)、デスク<br>トップ(Mac)にHDDの<br>アイコンが表示されない | 新しいHDDは接続後、領域の確保とフォーマットの<br>作業が必要となります。<br>【領域の確保とフォーマット】または【MacOSでの<br>使用方法】【MacOS 10.11以降でのフォーマット<br>方法】を参照して初期化の作業を行ってください。<br>・Windowsでお使いの場合<br>→巻末付録2【領域の確保とフォーマット】をご確認<br>ください。 |  |
|                                                                              | <ul> <li>• Macでお使いの場合</li> <li>→巻末付録12【MacOSでの使用方法(MacOS 10.6~10.10まで)】または、</li> <li>巻末付録16【MacOS 10.11以降でのフォーマット方法】をご確認ください。</li> </ul>                                               |  |

| 症状                                                                  | 処置                                                                                                    |
|---------------------------------------------------------------------|----------------------------------------------------------------------------------------------------|
| 30分以上経ってもHDD<br>のフォーマットが完了<br>しない(Windows)                          | HDDのフォーマット時、「クイックフォーマット」を選択<br>せず通常のフォーマットを選択すると、フォーマットに<br>時間がかかります。<br>フォーマットを短時間で完了させたい場合は「クイック<br>フォーマット」を選択してください。<br>詳しくは、巻末付録2【領域の確保とフォーマット】を<br>ご参照ください。 |
| すでにデータの入った<br>HDD/SSDを接続した<br>が、マイコンピュータに<br>HDD/SSDアイコンが<br>表示されない | 内蔵専用のダイナミックディスク形式や特殊なフォーマット形式だった場合、そのまま使用できない場合があります。<br>この場合は、元の装置にHDD/SSDをもどし、データのバックアップ後、再度本製品に接続してHDD/<br>SSDの初期化を行ってください。                                   |
| 2.5" HDD/SSDがPC<br>カードタイプのUSBイン<br>ターフェイス経由で動作<br>しない               | PCカードタイプのUSBインターフェイスは、電力供給が不足してバスパワー動作しないことがあります。<br>その場合は、本製品に付属のACアダプターを使用して動作を確認してください。                                                                       |
| USB 3.0接続時にUSB<br>2.0として認識してしまう                                     | 本製品の電源をオンにしたままUSBケーブルを接続<br>すると、接続するタイミングによってUSB 2.0機器と<br>して認識してしまう場合があります。<br>PCの電源をオフにした状態で本製品を接続し、動作<br>をご確認ください。                                            |
| USB 3.0接続時、接続<br>してしばらく経つと認識<br>されなくなってしまう                          | ご使用のUSB 3.0インターフェイス側のドライバに<br>よる不具合の可能性があります。<br>ご使用のUSB 3.0インターフェイスのドライバの<br>アップデート状況をご確認ください。                                                                  |
| CROO-ISを介してIDE<br>デバイスが動作しない                                        | 本製品には対応しておりません。<br>また、他社製品を含め変換アダプタを介しての動作<br>はサポート対象外となります。                                                                                                    |

# トラブルシューティング

| 症状                                                | 処置                                                                                                    |
|---------------------------------------------------|----------------------------------------------------------------------------------------------------|
| 転送速度が遅い                                           | USB 2.0ホストに接続した場合、転送速度は最大で<br>480Mbps(理論値)となります。<br>USB 3.1ホストに接続した場合でも、内蔵したHDD<br>自体の速度が遅い場合や、同時に接続しているUSB<br>デバイスの影響、CPUの負荷率などにより、本来の<br>転送速度を得ることができない場合があります。<br>また、USB高速化ツール等を使用した場合、本来の<br>転送速度を発揮できない場合がありますので、その<br>際はツールの機能をオフにして再度お試しください。                                                                                                    |
| 2TBのHDDを接続した<br>のに、認識される容量が<br>1.8TB程度になってしま<br>う | 計算方法の違いはないか、ご確認ください。<br>ほとんどすべてのハードディスクドライブメーカー<br>は、公称容量を<br>・1 MB = 1,000,000/{イト<br>で計算した値で示しています。<br>それに対し、一般的には、<br>・1 KB = 1024 /{イト<br>・1 MB = 1024 × 1024 = 1,048,576 /{イト<br>・1 GB = 1024 × 1024 × 1024<br>= 1,073,741,824 /{イト<br>・1 TB = 1024 × 1024 × 1024<br>= 1,099,511,627,776 /{イト<br>です。<br>たとえば2TBと表示されているドライブの場合、<br>これを一般的なTBに換算してみますと、<br>・2,000,000,000,000 ÷ 1,099,511,627,776<br>= 約1.8TB<br>となり、200GB程度少なくなることがお分かりいた<br>だけると思います。<br>このような計算方法が(HDDメーカーでは)一般的と<br>なっておりますので、ご理解をお願いいたします。 |

# **MEMO**

| <br> |  |
|------|--|
|      |  |
|      |  |
|      |  |
|      |  |
|      |  |
|      |  |
|      |  |
|      |  |
|      |  |
|      |  |
|      |  |
|      |  |
|      |  |
|      |  |
|      |  |
|      |  |
|      |  |
|      |  |
|      |  |
|      |  |
|      |  |
|      |  |
|      |  |
|      |  |
|      |  |
|      |  |
|      |  |
|      |  |
|      |  |
|      |  |
|      |  |
|      |  |
|      |  |
|      |  |
|      |  |
|      |  |
|      |  |
|      |  |
|      |  |
|      |  |
|      |  |
|      |  |
| <br> |  |
|      |  |
|      |  |
|      |  |
|      |  |
|      |  |
|      |  |
|      |  |
|      |  |
|      |  |
|      |  |
|      |  |
|      |  |
|      |  |
|      |  |

# FAQ(よくある質問とその回答)

| 質問                                                   | 回答                                                                                                    |
|------------------------------------------------------|----------------------------------------------------------------------------------------------------|
| 使用できるHDDの最大<br>容量は?                                  | 製品リリース時の段階で14TB(テラバイト)までの<br>HDDで動作確認を行っております。<br>最新の対応状況に関しては弊社サポートセンター<br>までお問い合わせください。                                                                                        |
| どんな形式のHDD/<br>SSDが接続可能ですか?                           | 3.5インチ/2.5インチサイズのシリアルATA<br>(SATA)HDD/SSDが接続可能です。<br>パラレルATA(IDE)のHDD/SSDは接続できま<br>せん。                                                                                           |
| カードリーダーのように<br>HDD/SSDを抜き差し<br>して使うことは可能です<br>か?     | 残念ながらできません。<br>本製品はHDD/SSDアダブターですので、電源を<br>切ったうえで抜き差しをする必要があります。<br>電源を入れた状態でHDD/SSDを抜き差しすると、<br>正常に認識しないばかりか、本製品ならびにHDD/<br>SSDを故障させる可能性があります。                                  |
| 着脱可能回数は何回です<br>か?                                    | 本製品に装備されているコネクタの耐久性は、<br>約10,000回となっております。<br>HDD/SSD側にもそれぞれ同様の耐久性が設定<br>されておりますので、詳しい着脱可能回数は、HDD/<br>SSDの製造メーカーにお問い合わせください。                                                     |
| HDDにアクセスして<br>いないのに、パワー/アク<br>セスLEDが点滅します。<br>故障ですか? | ウイルススキャンや各ソフトのアップデートチェック・<br>インデックス作成等、明示的にアクセスを行っている<br>アプリケーションがなくても、バックグラウンドで<br>動作しているアプリケーションやサービスが本製品<br>のHDDにアクセスする場合があり、その結果ステー<br>タスLEDが点滅することがあります。<br>この場合は故障ではありません。 |

| 質問                                                       | 回答                                                                                                    |
|----------------------------------------------------------|----------------------------------------------------------------------------------------------------|
| S.M.A.R.T情報が表示<br>されない                                   | S.M.A.R.Tを参照するソフトによって対応が大きく<br>異なり、表示できるものとできないものがあるよう<br>です。<br>弊社からは表示に対応しているツールの提供はござ<br>いません。                                                                              |
| 他の機器で使用していた<br>データの入ったHDDを<br>入れて、そのままデータ<br>にアクセスできますか? | 基本的には使用可能ですが、以前ご使用いただいて<br>いた環境によってはご使用になれない場合があり<br>ます。<br>ご使用になれない場合は、フォーマットを行う必要が<br>あります。<br>不慮の事故によるデータの消失を避けるためにも、<br>データが入ったHDDを接続する場合は、必ずバック<br>アップをとってからの作業をお願いいたします。 |
| Windows Serverや<br>Linuxで動作しますか?                         | サポート対象外となります。<br>サポート対象外のOSに関しては弊社で動作確認を<br>行っておらず、ご使用に関しては自己責任での範囲と<br>なります。<br>ドライバの提供や操作方法等はご案内できかね<br>ます。                                                                  |
| USBのバスパワーで<br>動作しますか?                                    | 2.5" HDD/SSDはUSBのバスパワーで動作する<br>ので、専用ACアダプターの接続は必要ありません。<br>ただし、動作が不安定な場合は専用ACアダプターを<br>ご使用ください。                                                                                |

# **MEMO**

| <br> |  |
|------|--|
|      |  |
|      |  |
|      |  |
|      |  |
|      |  |
|      |  |
|      |  |
|      |  |
|      |  |
|      |  |
|      |  |
|      |  |
|      |  |
|      |  |
|      |  |
|      |  |
|      |  |
| <br> |  |
|      |  |
|      |  |
|      |  |
|      |  |
|      |  |
|      |  |
|      |  |
|      |  |
|      |  |
|      |  |
|      |  |
|      |  |
|      |  |
|      |  |
|      |  |
|      |  |
|      |  |
|      |  |
|      |  |
|      |  |
|      |  |
| <br> |  |
|      |  |
|      |  |
|      |  |
|      |  |
|      |  |
|      |  |

# 新しいHDDをお使いの場合は こちらをお読みください。

| ●領域の確保とフォーマット                    | 巻末付録2  |
|----------------------------------|--------|
| ●ハードウェアの取り外し手順・・・・・              | 巻末付録10 |
| ●MacOSでの使用方法(MacOS 10.6~10.10まで) | 巻末付録12 |
| ●MacOS 10.11以降でのフォーマット方法         | 巻末付録16 |

### !ご注意ください!

- ●領域の確保とフォーマットを行うと、HDD/SSDを初期化してパソコンで 認識される状態に構成されます。
- ●以前、別のパソコン等でご使用になっていたHDD/SSDをご使用の場合、 次ページからの作業を行うとHDD/SSD内のすべてのデータが消えてしまいますのでご注意ください。
- ●通常、データが入っているHDD/SSDを接続した場合であれば次ページ からの作業は行わずに認識、データにアクセスが可能となります。

### 領域の確保とフォーマット

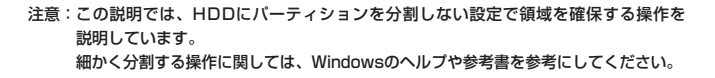

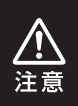

この手順どおりに処理を行うと、HDDのフォーマットを行ってHDD内に入っている データを消去します。 消したくないデータが入っている場合は、領域の確保とフォーマット処理は行わ ないようにしてください。

●弊社WEBにてフォーマット方法の動画解説があります。ご参照ください。

| লা%&গল     | Windows 10でのフォーマット方法                                            |
|------------|-----------------------------------------------------------------|
|            | http://www.century.co.jp/support/faq/windows-<br>10-format.html |
| 同为神教同      | Windows 8.1でのフォーマット方法                                           |
|            | http://www.century.co.jp/support/faq/windows<br>8-format.html   |
| EI 6393 EI | Windows 7でのフォーマット方法                                             |
|            | http://www.century.co.jp/support/faq/windows<br>7-format.html   |

領域の確保とフォーマット

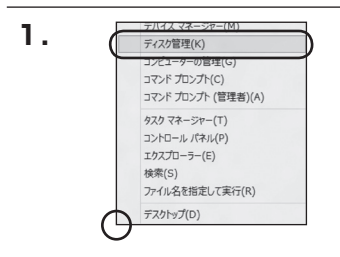

#### Windows 10/Windows 8.1

画面左下を**右クリック**し、「ディスク 管理」を開きます。 その後は手順、3にお進みください。

![](_page_32_Picture_5.jpeg)

#### Windows 7

【スタート】→【コントロールパネル】→ 【表示方法:小さいアイコン\*】→【管理 ツール】を開きます。

※コントロールパネルを開いても【小さいアイ コン】または、【クラシック表示】にしないと 管理ツールが表示されませんのでご注意くだ さい。

![](_page_33_Picture_0.jpeg)

2

### 領域の確保とフォーマット

| GO                                                                                                    | <ul> <li>管理ジール</li> </ul>                                                                                          | = 43 RR                                                                                                    |                                                                                                 |     |
|----------------------------------------------------------------------------------------------------|----------------------------------------------------------------------------------------------------|----------------------------------------------------------------------------------------------------|-------------------------------------------------------------------------------------------------|-----|
| ファイル(F) 編集(E) 表示(V) 9*                                                                                                    | -ル(T) へんプ(H)<br>G ESALC                                                                                            | _                                                                                                    |                                                                                                 | _   |
| 28020000                                                                                                    | 日 名州<br>協 GCSI イニシエータ<br>同 イベント ビューア                                                                               | 見前日時<br>2006/11/02 21:54<br>2006/11/02 21:54                                                                                             | 種類<br>ショートカット<br>ショートカット                                                                        | 943 |
| ■ ビジャッ<br>INE 3><br>フォルダ ▼<br>■ ウエルカムセンター<br>■ ウエルカムセンター<br>■ ウエルカムセンター<br>■ ウエルカムセンター<br>基 ネットワークと共同センター<br>■ パワスーマンスの原始とター」 | 2 参コンピュータの希望<br>用・ワーとス<br>留システム集成<br>会セキュリティが強化さ<br>の タスタ スケジューラ<br>国 アータ ソース (00年C)<br>国 メモリ紛縮シール<br>会 体験性とパフォーマン | 2006/11/02 21:54<br>2006/11/02 21:53<br>2006/11/02 21:53<br>2006/11/02 21:53<br>2006/11/02 21:53<br>2006/11/02 21:53<br>2006/11/02 21:53 | ショートカット<br>ショートカット<br>ショートカット<br>ショートカット<br>ショートカット<br>ショートカット<br>ショートカット<br>ショートカット<br>ショートカット |     |

#### 【管理ツール】の中の【コンピュータの 管理】を開きます。

※このとき【ユーザーアカウント制御】ウイン ドウが表示されます。 【読行】をクリックしてください。 続行できない場合はユーザーに管理者として の権限がありません。 システムの管理者にご相談ください。

![](_page_33_Figure_6.jpeg)

| 7    | ディスクの初期化                                                                                                    |
|------|----------------------------------------------------------------------------------------------------|
|      | 論理ディスクマネージャがアクセスできるようにするにはディスクを初期化する必要があります。                                                                                                    |
| - 11 | ディスクの選択(S)                                                                                                    |
| - 11 |                                                                                                    |
| - 11 |                                                                                                    |
|      |                                                                                                    |
|      | West and where and we are a white the Theorem                                                                                                    |
|      | 選択したディスクに次のパーティション スタイルを使用する<br>の MRR (マスク ブート L コードXM)                                                                                                    |
|      | 潮根に走ディスク(ご次の/(ーティジョン スタイル地使用する<br>● MBR (マスタ ブート レコード)(M)<br>● GPT (GUD) パーディジョン デーブルXG)                                                                                 |
|      | <br>潮田(たディスカに次のパーティンシンスタイルも使用する<br>● MBR(マスク ブート レコードXM)<br>● MBR(マスク ブートレコードXM)<br>の MR(マスク ブートレンスタイルが認識をれません。こ<br>注意 (以前の)_ビブスムの Windows では、OFT (パーティンコンスタイルが認識をれません。こ |
|      |                                                                                                    |
|      | ■RRLキディ20に500パーテクシン 20イルを使用する<br>■ MGR (マスク ブート いコード540<br>◎ GPT (000 パーテクシン)<br>● ADD パーテクシン<br>20 (ADD パーテクシン)<br>本のののののののののののののののののののののののののののののののののののの                |

【ディスクの初期化】ウインドウが表示 されます。

先ほど選択したディスクで間違いないか を確認して【OK】をクリックします。

| 5. | ディスク1<br>ペーシック<br>4.68 GB<br>オンライン | 4.68 GB<br>未割り当て                                         |
|----|------------------------------------|----------------------------------------------------------|
|    | CD-ROM 0                           |                                                          |
|    | <b>क्रि</b><br>श                   | 新しいシンプル ポリューム(N)<br>新しいスパン ボリューム(N)<br>新しいストライプ ボリューム(N) |
|    | 7                                  | プロパティ(P)<br>∨レプ(H)                                       |

【ディスクの初期化】が完了するとディ スクの状態が【オンライン】に変わり ます。

この状態ではまだ使用できません ので、ボリュームを作成してフォーマット する必要があります。

ディスク名の表示の右側の、容量が 表示されているところを【右クリック】 すると、ポップアップメニューが表示 されますので【新しいシンプルボリュー ム】を選択します。

![](_page_34_Figure_6.jpeg)

【新しいシンプルボリュームウィザード】 が表示されます。 設定する箇所はありませんので【次へ】 をクリックします。

| ポリューム サイズの指定<br>最小サイズと最大サイズの間でポリュームの    | サイズを遅れしていださい。      |
|-----------------------------------------|--------------------|
| 最大ディスク開始 (MB)                           | 4754               |
| 線イッティング和増(MB)<br>シンプル ポリューム サイズ (MB)(S) |                    |
|                                         |                    |
|                                         |                    |
|                                         | -                  |
|                                         | < 戻る(B) (次へ(N) > 本 |

【ボリュームサイズの指定】が表示され ます。

MB(メガバイト)単位でボリューム サイズを指定します。

ここで指定したサイズがパーティション サイズとなりますので、任意の数値を 指定してください。

特に指定しなければ最大容量で設定 されます。

設定したら【次へ】をクリックします。

![](_page_35_Picture_0.jpeg)

### 領域の確保とフォーマット

![](_page_35_Picture_2.jpeg)

![](_page_35_Picture_3.jpeg)

【ドライブ文字またはパスの割り当て】 ウインドウが表示されます。

ドライブ文字はマイコンピュータやエクス プローラで割り当てられるドライブの アルファベットです。

通常、Cが起動ドライブで以降アルファ ベット順に割り当てられます。

特に指定がなければ空いている割り当て 番号のいちばん若いアルファベットが 割り当てられます。

【次の空のNTFSフォルダにマウント する】と【ドライブ文字またはドライブ パスを割り当てない】は通常使いません ので選択しないでください。

こちらの機能を選択する場合は、 Windowsの説明書、ヘルプ、参考書籍 等をご参照ください。

領域の確保とフォーマット

| パーティションのフォーマット<br>このパーティションにデータを結約するには、最初 | にパーティションをフォーマットすると裏があります。    |
|-------------------------------------------|------------------------------|
| このボリュームをフォーマットするかどうかを選択<br>ノチガン           | してくきざい。フォーマットする場合は、使用する設定を選択 |
| ○ このポリュームをフォーマットしな(XD)                    |                              |
| ●このポリュームを次の設定でフォーマット                      | 49(0)                        |
| 794/Jb (97,926(F)                         | NTFS •                       |
| アロケーション ユニット サイズ(A):                      | 既定値                          |
| #91-1-1-5-54040                           | 1912-14                      |
| 三 クイック フォーマットすび(り)                        |                              |
| 2 ファイルとフォルダの圧縮を有効                         | こする(む)                       |

【パーティションのフォーマット】ウインドウ が表示されます。

- ファイルシステム
   NTFSを選択します。他のファイルシステムは使用しないでください。
- アロケーションユニットサイズ
   パーティションのアロケーションユニットサイズを指定します。
   特に使用するアプリケーション等の指定がない限り、既定値を選択します。
- ボリュームラベル
   マイコンピュータ等から表示されるボリュームラベルを設定します。
- クイックフォーマットする

このチェックボックスを有効にすると、フォーマットする際にクイックフォーマット でフォーマットを行います。 通常のフォーマットと違い、ディスクの全領域をベリファイしませんので、時間が かからない替わりに、不良セクタ等の代替も行われません。 お使いのディスクの状態に合わせて選択してください。

ファイルとフォルダの圧縮を有効にする
 このチェックボックスを有効にすると、ファイルとフォルダの圧縮が有効になります。

通常よりも大きな容量を使用できるようになりますが、パフォーマンスの面では 圧縮されていない状態よりも劣ります。

ー部のアプリケーションではこの設定が推奨されていないこともありますのでご注意 ください。

設定が終わりましたら、【次へ】をクリックします。

![](_page_37_Picture_0.jpeg)

# 領域の確保とフォーマット

![](_page_37_Picture_2.jpeg)

【新しいシンプルボリュームウィザードの 完了】ウインドウが表示されます。

テキストボックスの設定を確認して 【完了】をクリックするとフォーマットが 開始されます。

![](_page_37_Figure_5.jpeg)

# **MEMO**

![](_page_39_Figure_1.jpeg)

本製品はUSB接続時、PC起動中にハードウェアの取り外しが可能です。 ※製品の中に組み込んだHDD/SSDを取り外す際は、ハードウェアの取り外し処理をした うえで、必ず製品の電源をオフにしてから行ってください。 ※画面は Windows 8 のものになります。 他のOSでは画面が異なりますが、操作方法は同一となります。

「コンピュータ」等で取り外しを行うデバイスのドライブレターを確認します。
 例:ドライブ(F:)を取り外す場合

![](_page_39_Picture_4.jpeg)

2. タスクトレイの「ハードウェアの安全な取り外し」アイコンをクリックします。

![](_page_39_Picture_6.jpeg)

3. 手順1で確認したドライブレターのドライブをクリックします。

![](_page_40_Figure_2.jpeg)

※装置の名称は、お買い上げの製品に よって異なります。

**4.** 取り外し完了のメッセージが表示されたことを確認し、PCまたは本製品 からケーブルを取り外してください。

![](_page_40_Picture_5.jpeg)

### MacOSでの使用方法(MacOS 10.6~10.10まで)

本項では、MacOSに新しいSSDを接続した際のフォーマット方法を説明します。

※MacOS 10.11以降でフォーマットを行う場合は、巻末付録16【MacOS 10.11以降での フォーマット方法】をご参照ください。

![](_page_41_Picture_4.jpeg)

安全なフォーマットのために、すでに接続して使用しているSSDがある場合は あらかじめ取り外しを行い、新しいSSDのみを接続してください。

●弊社WEBにてフォーマット方法の動画解説があります。ご参照ください。

![](_page_41_Picture_7.jpeg)

MacOSでの使用方法(MacOS 10.6~10.10まで)

![](_page_42_Figure_1.jpeg)

2.

![](_page_42_Picture_2.jpeg)

※他のSSDが表示されている場合は ディスクユーティリティを一旦終了し、 取り外し処理を行ってからもう一度 ディスクユーティリティを起動してくだ さい。

接続されているディスクの情報が表示 されます。

![](_page_43_Picture_0.jpeg)

### MacOSでの使用方法(MacOS 10.6~10.10まで)(つづき)

![](_page_43_Picture_2.jpeg)

上の「パーティション」タブをクリック します。

パーティション設定を変更できます。

 ボリューム情報:ボリューム情報は「ボリューム方式」で選択されたボリューム情報を 変更します。
 「ボリュームの方式」で別のパーティションを選択すると、パーティ ションでとに設定を変更することが可能です。

- 名前:作成するボリューム名を変更できます。
   変更しないと「名称未設定」という名前が付けられます。
- フォーマット:作成するボリュームのフォーマットを選択します。 MacOS標準、MacOS拡張、UNIXファイルシステム、空き容量が 作成できます。 通常は MacOS標準か MacOS拡張を選択してください。
- サ イ ズ:作成するボリュームのサイズを変更できます。
- •オ プ シ ョ ン: MacOS 9ディスクドライバをインストールチェックをすると、 MacOS 9で動作するドライバをインストールします。
- 分割:選択されているボリュームを同じ容量で分割します。
- 削 除:選択されているボリュームを削除します。
- 元 に 戻 す: 直前の変更を元に戻します。

![](_page_44_Figure_1.jpeg)

すべて決定したら右下の「OK」をクリック します。 警告が表示されます。

作成する場合は「パーティション」を、 キャンセルする場合は「キャンセル」を クリックします。

![](_page_44_Picture_4.jpeg)

フォーマットが完了すると、デスクトップ にHDDアイコンが表示されます。

取り外しをする場合は、このアイコンを Dockの中のごみ箱にドロップします。

![](_page_45_Picture_0.jpeg)

# MacOS 10.11以降でのフォーマット方法

![](_page_45_Picture_2.jpeg)

![](_page_45_Picture_3.jpeg)

安全なフォーマットのために、すでに接続して使用しているSSDがある場合は あらかじめ取り外しを行い、新しいSSDのみを接続してください。

#### ●弊社WEBにてフォーマット方法の動画解説があります。ご参照ください。

![](_page_45_Picture_6.jpeg)

Macでのフォーマット方法 (OS X El Capitan以降[MacOS 10.11~])

http://www.century.co.jp/support/faq/mac-osxel-capitan-format.html

![](_page_46_Picture_1.jpeg)

![](_page_46_Picture_2.jpeg)

フォーマットされていないディスクを 接続すると、メッセージが表示されます ので、「初期化…」をクリックすると、ディ スクユーティリティが起動します。 ※手動でディスクユーティリティを起動 する場合は、アブリケーション>ユー ティリティンディスクユーティリティを 選択してください。

|                                                   | हिंग्र Aid /र−₹२४व    | <ul> <li>2 0</li> <li>第去 マウント</li> </ul> | ③             |           |
|---------------------------------------------------|-----------------------|------------------------------------------|---------------|-----------|
| Piet Samsung SSD 850 Macintosh HD Samsung SSD 840 | Samsur<br>128.04 GB # | ng SSD 840<br><sup>初期化</sup>             | ) PRO Seri Me | dia       |
|                                                   |                       | 4.0                                      | 28:           | 128.04.GB |
|                                                   | 1011                  | LISB                                     | 7008:         |           |
|                                                   |                       | 8940                                     | 1000          | = c70     |
|                                                   | N-742824921           | PF X2 PD                                 | TENK -        | /1//      |

#### ウインドウ左側「外部」の下に接続されているディスクが表示されますので、フォーマット するディスクを選択します。

※フォーマットするディスクの容量等を確認して間違いないか確認してください。
※macOS High Sierra (MacOS 10.13)で外部ディスクが表示されない場合は、表示 メニューの「全てのデバイスを表示」を選択し、ディスクユーティリティを起動し直して ください。

![](_page_47_Picture_0.jpeg)

## MacOS 10.11以降でのフォーマット方法(つづき)

| 000                                                                 | ディスクコ<br>49<br>First Ald バーティション                                                                                                    | リティ<br>日<br>                                                                                                    |               |
|---------------------------------------------------------------------|----------------------------------------------------------------------------------------------------|----------------------------------------------------------------------------------------------------|---------------|
| Pie<br>▼ Samsung SSD 850<br>∴ Macintosh HD<br>%5<br>Samsung SSD 840 | *Samsung SSD は<br>*Samsung SSD 840<br>#3 th:デークがすべ<br>コンマフナとフォーマ」           名前:         査務第二<br>コンマフナとフォーマ」           名前:         査務第二<br>ローマット:           フォーマット:         OS X1<br>ローマット: | 140 PR…i Media"を消去しますか<br>PRO Seri Media"を消ますると、そこに気<br>従環点れます。る例を入力し、パーティタ<br>トを差決してください。<br>20<br>10<br>10<br>10<br>10<br>10<br>10<br>10<br>10<br>10<br>1                                                                                                    | /edia         |
|                                                                     | ガス: GUID<br>接続:<br>パーティションマップ:                                                                                                    | キャンセル         消去           US8         予설の数:           単対応         環境:                                                                                                    | )<br>128.04 G |
|                                                                     | 0.11.1.0 7 (1)70 -                                                                                                    | states and a second second sec | off a la      |

●ウインドウ上部にある「消去」ボタンをクリックすると、シートダイアログが表示されますので設定を確認します。

【名前】…ディスクの名前を入力します。

【フォーマット】…通常は「OS X 拡張(ジャーナリング)」を選択してください。

※macOS High Sierra(MacOS 10.13)では「MacOS拡張(ジャーナリング)」を 選択してください。

また、APFSでフォーマットを行うと、macOS Sierra(MacOS10.12)以前のOS では読み込みできなくなりますのでご注意ください。

#### 【方式】…通常は「GUIDパーティションマップ」を選択してください。

※MacとWindows両方で利用したい場合は、フォーマットを「MS-DOS(FAT)」または 「exFAT」、方式は「マスターブートレコード」を選択してください。 「MS-DOS(FAT)」は2TBより大きな容量のディスクでは利用できません。 exFATはOSのバージョン(過去のバージョン等)によっては、対応していない場合が

あります。

❷「消去」ボタンをクリックすると、フォーマットが開始されます。

| _ |   |  |
|---|---|--|
| ~ | L |  |
| _ | г |  |

|                                               | イイム<br>Ag<br>First Ald パーティショ                | ノユーディリティ<br>レ<br>消去<br>マウント            | ①<br>情報                          |               |
|-----------------------------------------------|----------------------------------------------|----------------------------------------|----------------------------------|---------------|
| Piet<br>Samsung SSD 850<br>Macintosh HD<br>外部 | *Samsung SSI<br>称未設定*を作成・<br>消去プロセスが完了<br>す。 | 9 840 PRO Seri Me<br>p<br>しました。続けるには、当 | <b>dia"を消去して"名</b><br>87"をクリックしま | <i>l</i> edia |
| Samsung SSD 840                               | ▶ 詳細を表示                                      |                                        | 完了                               |               |
| □ 名作木叙之 -                                     |                                              |                                        |                                  |               |
|                                               | 名称未設定<br>127.69 GB                           |                                        |                                  |               |
|                                               | 場所:                                          | <b>9</b> .85                           | 容量:                              | 128.04 G      |
|                                               | 接続:                                          | USB                                    | 下位の数:                            |               |
|                                               | パーティションマップ: GU                               | D パーティションマップ                           | 種類:                              | ディスク          |
|                                               |                                              |                                        |                                  |               |

完了のシートダイアログが表示されればフォーマット完了です。

# 巻末付録

### サポートのご案内

![](_page_49_Picture_2.jpeg)

![](_page_49_Picture_3.jpeg)

#### — 本書に関するご注意 —

- 1. 本書の内容の一部または全部を無断転載することは固くお断りします。
- 2. 本書の内容については、将来予告なく変更することがあります。
- 本書の内容については万全を期して作成いたしましたが、万一ご不審な点や誤り、記載漏れなど、 お気づきの点がございましたらご連絡ください。
- 4. 運用した結果の影響については、【3.】項に関わらず責任を負いかねますのでご了承ください。
- 5. 本製品がお客様により不適当に使用されたり、本書の内容に従わずに取り扱われたり、またはセン チュリーおよびセンチュリー指定のもの以外の第三者により修理・変更されたこと等に起因して生じた 損害等につきましては、責任を負いかねますのでご了承ください。

※記載の各会社名・製品名は各社の商標または登録商標です。

\*This product version is for internal Japanese distribution only. It comes with drivers and manuals in Japanese.

This version of our product will not work with other languages operating system and we provide help support desk in Japanese only.

![](_page_50_Picture_9.jpeg)

### 保証書

#### 保証規定

- 1.弊社の保証は本書に明示した期間、条件のもとにおいて無償修理または交換をお約束するものです。したがいまして、本保証に よってお客様の法律との権利を制限するものではありません。
  2.弊社製品は、本保証書に明記された保証期間を設けております。販売店にて記載された日付より保証期間が発生するものとします。 取扱説明の注意書たしたがって、正常な使用状態で万一保証期間内に故障した場合には無償で修理いたします。 (修理が不可能な場合は在庫などの際長上、相当品をもって換えさせていただく場合がございます。)
- 保証期間中であっても以下のような場合には保証いたしかねます。
  - 購入日を証明する資料を提示されない場合。
  - b. 購入日を証明する資料の字句を書き換えた場合。
  - c. 火災、地震、水害、落雷、その他の天災地変、公害や異常電圧による故障および損傷。
  - d. 事故等の外部要因に起因する故障および損傷。
  - e. お買い上げ後の輸送、移動等における落下・衝撃等、お取り扱いが適当でないために生じた故障および損傷。
  - f. 接続している他の機器に起因して生じた本製品の故障および損傷。
  - g. 特定機種でのみ発生する動作不良等。(相性の問題)
  - h. 説明書に記載の使用方法、または注意に反するお取り扱いによって生じた故障および損傷。
  - 改造またはご使用の責任に帰すると認められる故障および損傷。
  - j. 正常なご使用において消耗品が自然消耗、摩耗等した場合。
  - k.オークション等を含む個人間売買や中古販売、または譲渡によって製品を入手した場合。
- 4. 無償保証期間内外を把わず、すべてセンドバックによる修理対応とさせていただをます。他、保証期間内の送料は、発送時はお客様のご負担、修理完了後の商品の返送時は弊社の負担とさせていただきます。保証期間外の送料は、往復ともお客様負担とさせていただきます。
- 5.本保証、または他のいかなる柄示または朝示の保証のもとでも、弊社の責任は上記に規定する修理に限られます。いかなる保証 遠反についても、これらの読みを増一の読予得をしたします。教社は、保証度反素たは他のいかなる法理論から生じる置終め、 特別、付随的または間接的な損害について責任を負いかねます。弊社が責任を負いかねるこれらのものには、違夫利益、ダウン タイム (機能停止期間)、顧客からの信用、設備および関係への損害または交換、およびお客様の製品を含色システムに蓄積されて いた。またはれた(使用されたいがなるフログラムまたはデータの修復、再ブログラニング、複製しかかる費用等が含まれます。
- 6. 修理期間中の保証に関しては、弊社到着日から返送日までの日数分、保証期間を延長させていただきます。 延長保証を受ける際には、弊社からの修理完了報告書を添付していただく必要がございます。
- 7. 保証内、有償に関わらず、交換した不良部品の所有権は、当社に帰属するものとします。交換した不良部品の返却は致しかねますのでご了承ください。また、いかなる場合も交換部品の先出し出荷及び販売は行いません。
- 8. 製品の保守部品の保管期間は生産完了後3年間とさせていただきます。その後の修理等に関するご要望にはお応えいたしかねる 場合がございます。
- 9. 保証書は再発行いたしませんので大切に保管してください。

保証期間

- 本保証は日本国内でのみ有効とさせていただきます。日本国外への保守対応、修理対応は行いません。 This warranty is valid only in Japan.
  - ご購入から 1 年間

※中古販売/オークション等のご購入を除きます。
※保証期間内の修理の際、ご購入時のレシート等をご同梱いただきます。
紛失しないように大切に保管してください。